### 登録ポイントの情報は、万一に備えて SD メモリーカードにバックアップ(控え)を とっておくことをお奨めします。(1108、110ページ)

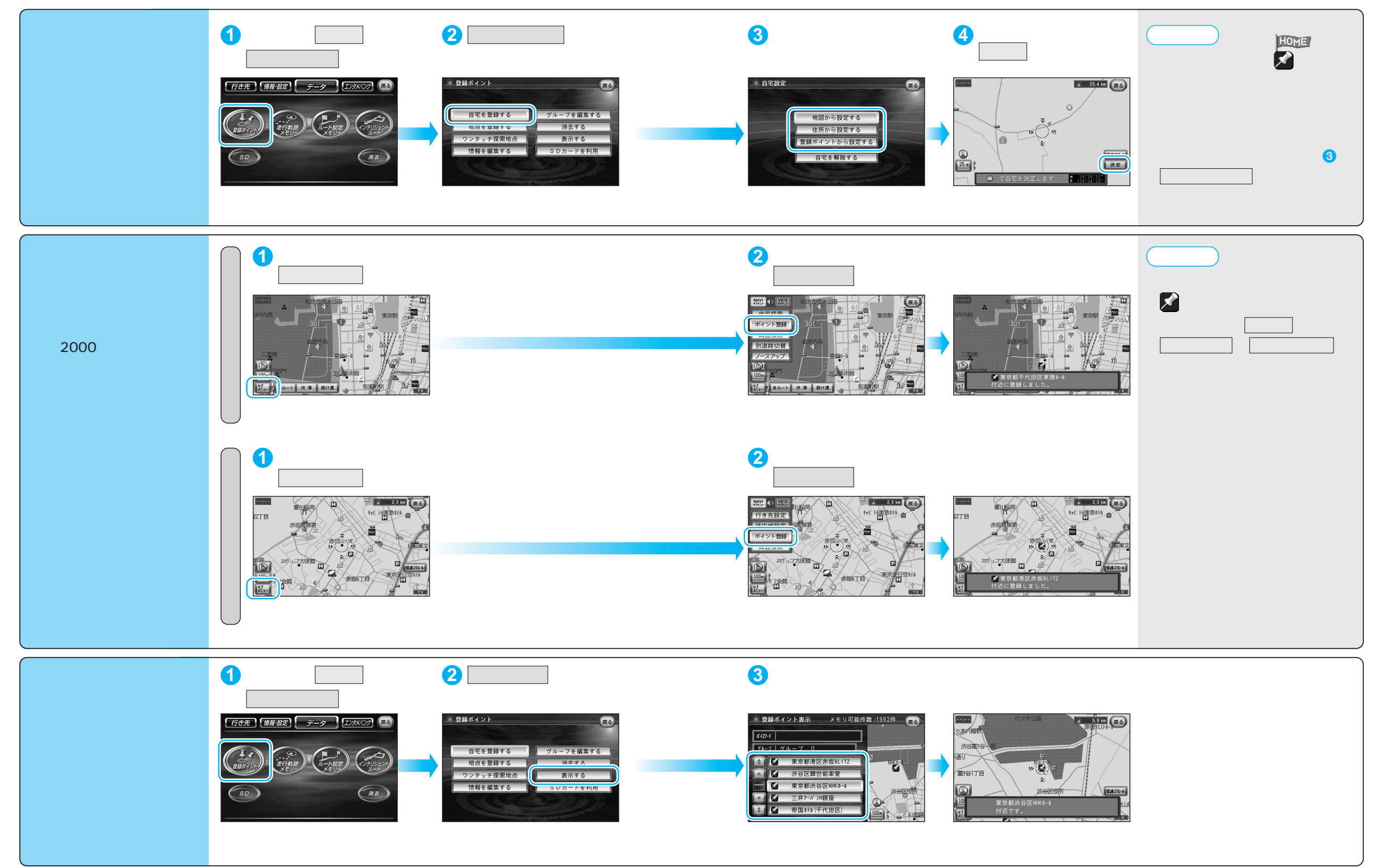

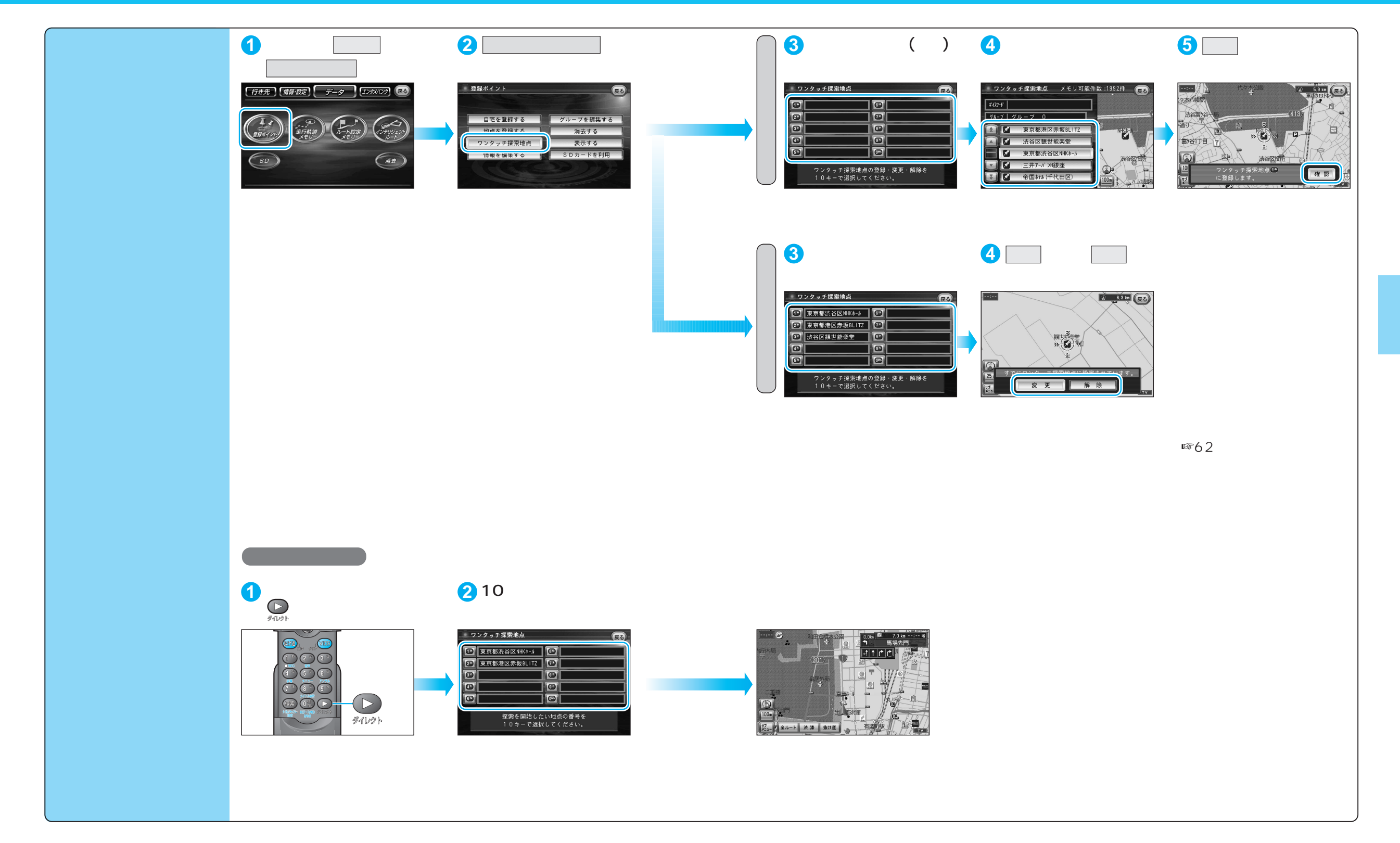

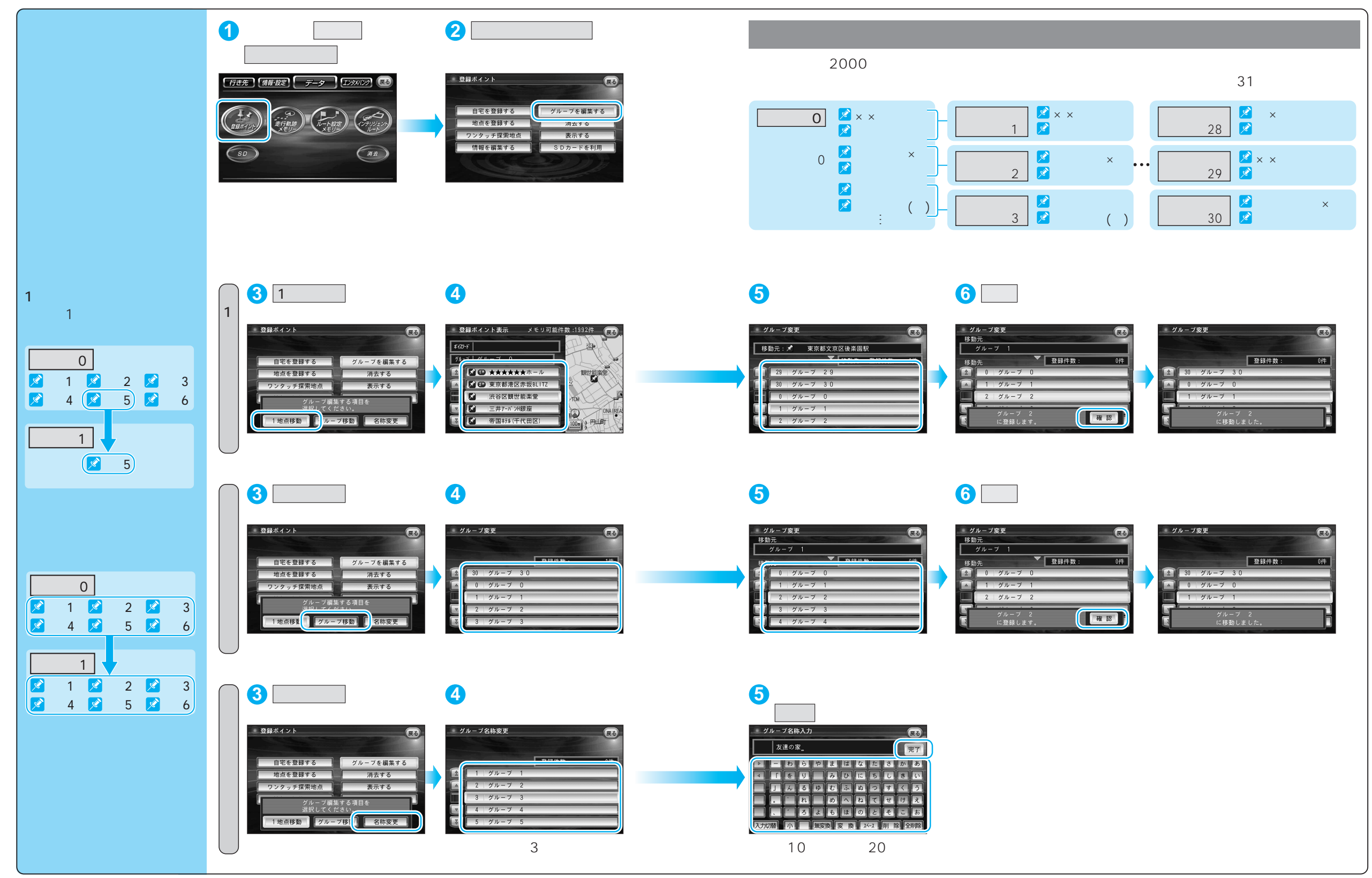

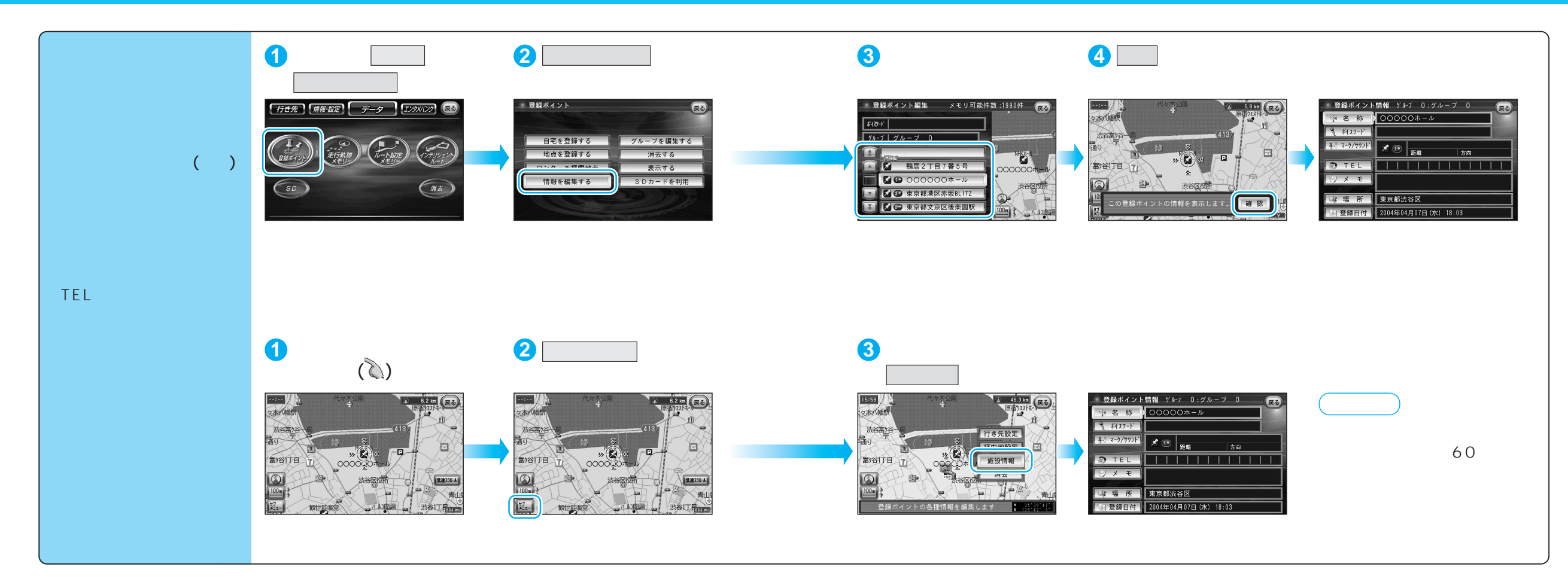

| 登録ポイント情報を編集する                |                     | 操  作                                                                                                    |                                                                    |                                                                                                    |
|------------------------------|---------------------|----------------------------------------------------------------------------------------------------|--------------------------------------------------------------------|----------------------------------------------------------------------------------------------------|
|                              |                     | 「登録ポイント情報画面」から(☞59 ページ)                                                                                                    |                                                                    |                                                                                                    |
|                              |                     | 1 1 1 1 1 1   2 2 2 7 700 7 0   2 2 2 7 700 7 0   2 2 2 7 700 7 0   7 TEL 7 7 7 0   2 7 7 7 0 7   2 TEL 7 7 0 7   2 7 7 7 0 7   2 7 7 7 0 7   3 7 7 7 0 7   3 7 7 0 7 0   3 7 7 0 7 0   3 7 7 7 0 7 | 2<br>2<br>2<br>2<br>2<br>2<br>2<br>2<br>2<br>2<br>2<br>2<br>2<br>2 | $3 \xrightarrow{2 \text{ first} 1 \text{ for } 2 \text{ first} 1} \xrightarrow{6 \text{ first} 1} \xrightarrow{6 \text{ first}$ |
| 名称を入力する                      |                     | 名称を選ぶ。                                                                                                    | 名称を入力する。                                                           | 入力終了後、完了を選ぶ。                                                                                                    |
|                              |                     | 入力した名称が地図上に表示されます。                                                                                                    | 取入10义子(干用20义子)。                                                    | [詳]を選び、 <sup> </sup> 枠付き /   枠なし / 名称表示なし を選ぶ。                                                                                                    |
| <b>ボイスワードを登録する</b> (☞100ページ) |                     | ボイスワード を選ぶ。<br>以下のようなボイスワードは、登録できません。<br>・小文字ではじまる ・「ン」ではじまる<br>・長音(-)ではじまる ・小文字の「ッ」でおわる                                                                                                    | 「ボイスワード編集」を選ぶ。                                                     | 入力終了後、 完了 を選ぶ。<br>3 文字~ 20 文字 ( 半角カタカナのみ )。                                                                                                    |
| 登録したボイスワードを<br>本機に認識させる      |                     |                                                                                                    | 「ボイスワードON」/「ボイスワードOFF」<br>を選ぶ。                                     | 押すごとに、ON/OFF が切り替わります。<br>有効( ON )にできるのは、最大 300 件まで。                                                                                                    |
| マークを変更する                     |                     | マーク/サウンドを選ぶ。                                                                                                    | マーク変更を選ぶ。                                                          | マークを選ぶ。                                                                                                    |
| 知らせる<br>近づくとサウンドで            | サウンドを選ぶ             |                                                                                                    | サウンド種別を選ぶ。                                                         | サウンドを選ぶ。                                                                                                    |
|                              | サウンドが鳴り始める<br>距離を選ぶ |                                                                                                    | サウンド距離を選ぶ。                                                         | 距離を選ぶ。                                                                                                    |
|                              | 方向を選ぶ               |                                                                                                    | サウンド方向を選ぶ。                                                         | 全方向または方向指定を選び、方向を指定する。                                                                                                    |
| 電話番号を入力する                    |                     | TEL を選ぶ。<br>登録ポイントを電話番号検索の検索対象にする場合は、<br>「0」から入力し、6桁以上入力してください。                                                                                                    | 電話番号を入力する。<br>PHS/携帯電話の番号でも可                                       | 入力終了後、「完了」を選ぶ。<br>削除する場合は、「全削除」を選び、「完了」を選ぶ。                                                                                                    |
| メモを入力する                      |                     | メモーを選ぶ。                                                                                                    | メモを入力する。<br>最大 20 文字( 半角 40 文字 )。                                  | 入力終了後、完了を選ぶ。                                                                                                    |
| 場所 (位置) / 住所名を変更する           |                     | 場所を選ぶ。                                                                                                    | 位置変更を選ぶ。                                                           | 変更したい位置にスクロールし、決定を選ぶ。                                                                                                    |
|                              |                     |                                                                                                    | 名称変更<br>を選ぶ。<br>最大16文字(半角32文字)。                                    | 入力終了後、完了を選ぶ。                                                                                                    |
| 登録した日付けを変更する                 |                     | 登録日付を選ぶ。                                                                                                    | 年・月・日・時間・分を<br>入力する。                                               | 入力終了後、完了を選ぶ。<br>例:2004年6月1日14時50分の場合は、「200406011450」と入力する。<br>曜日は自動的に設定されます。                                                                                                    |

61

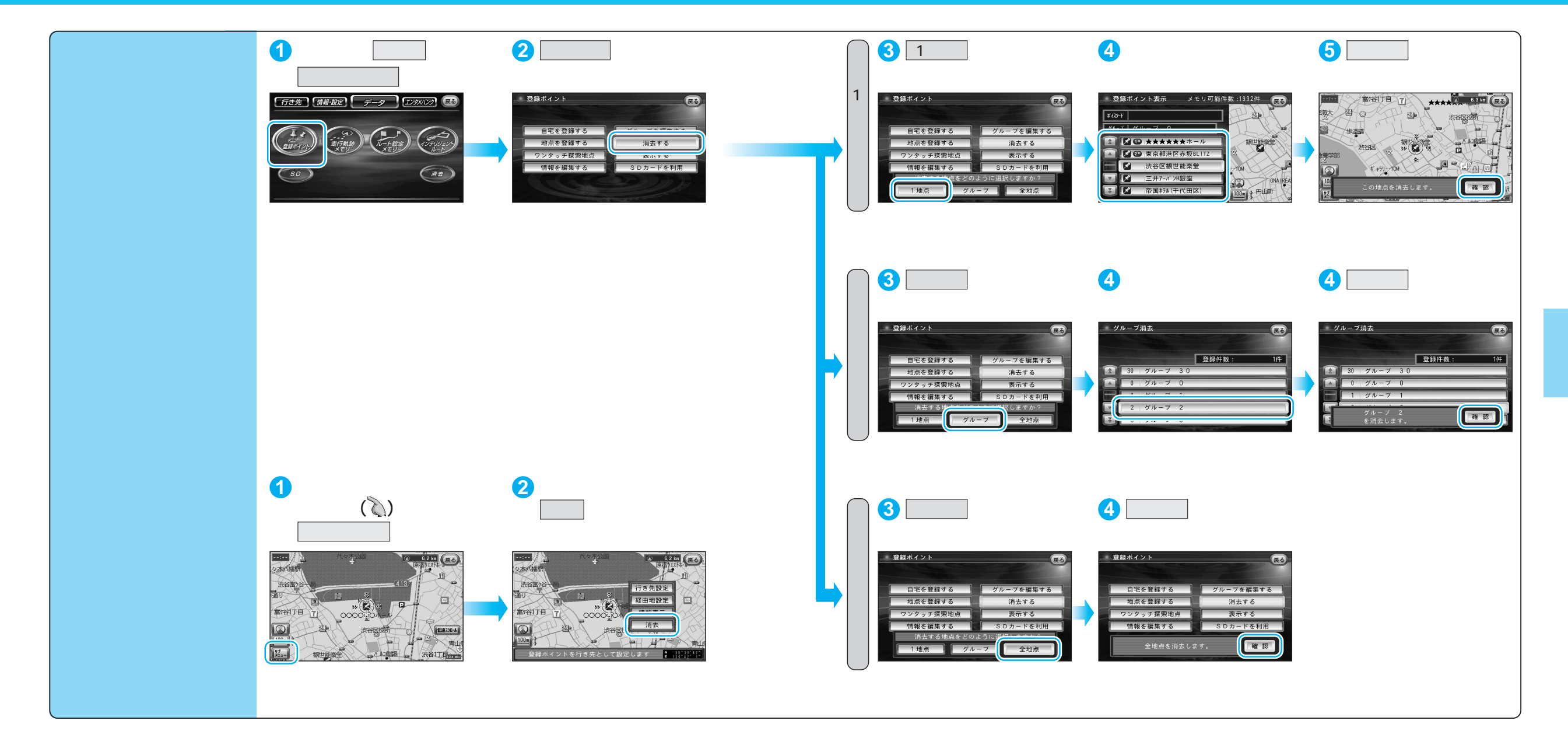

## 走行軌跡を登録する(走行軌跡メモリー)

#### 走行軌跡メモリーの情報は、万一に備えて SD メモリーカードにバックアップ(控え)を とっておくことをお奨めします。(1108、110ページ)

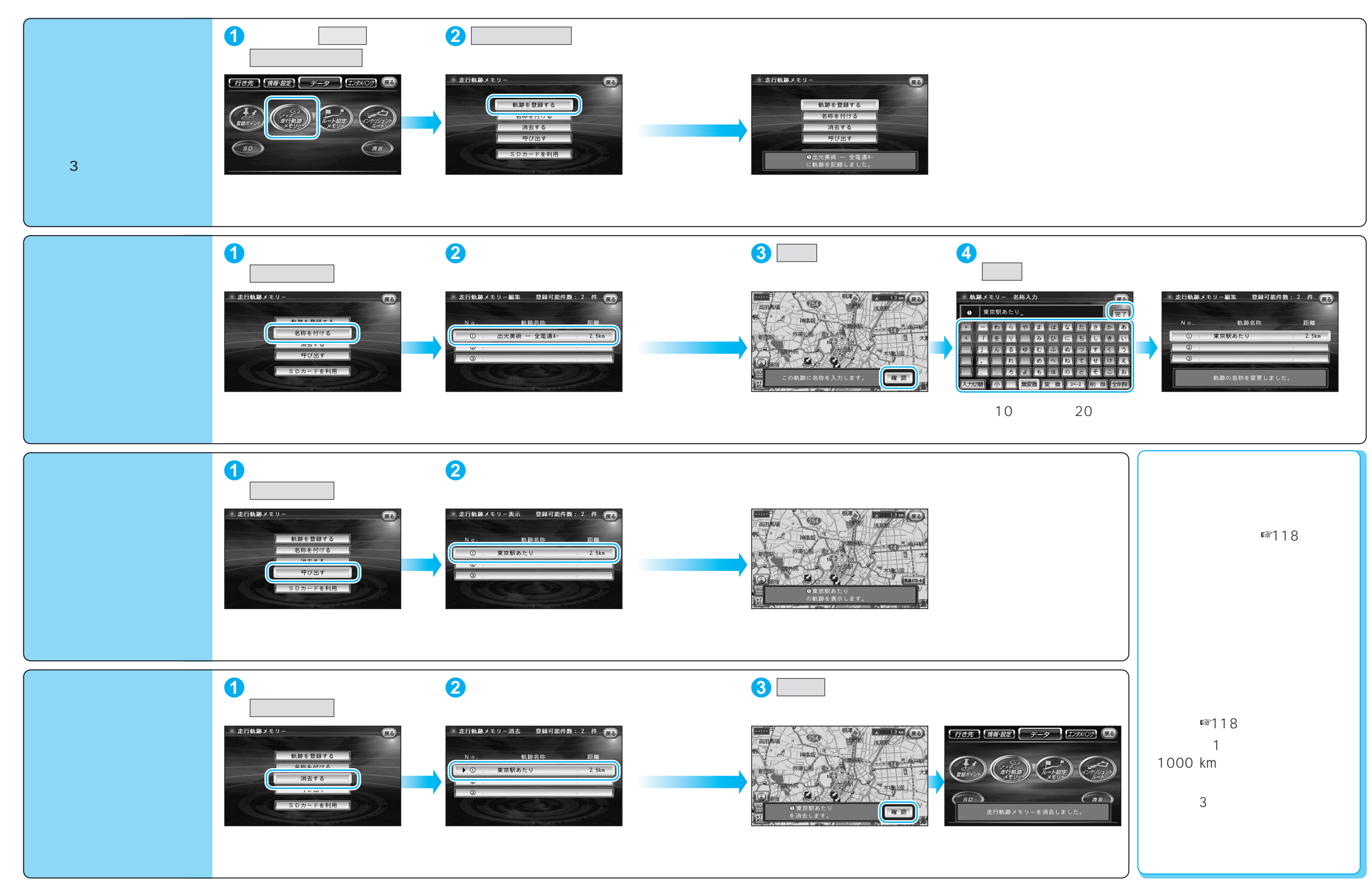

登録する

## ルートを登録する(ルート設定メモリー)

#### ルート設定メモリーは、万一に備えて SD メモリーカードにバックアップ(控え)を とっておくことをお奨めします。(☞108、110ページ)

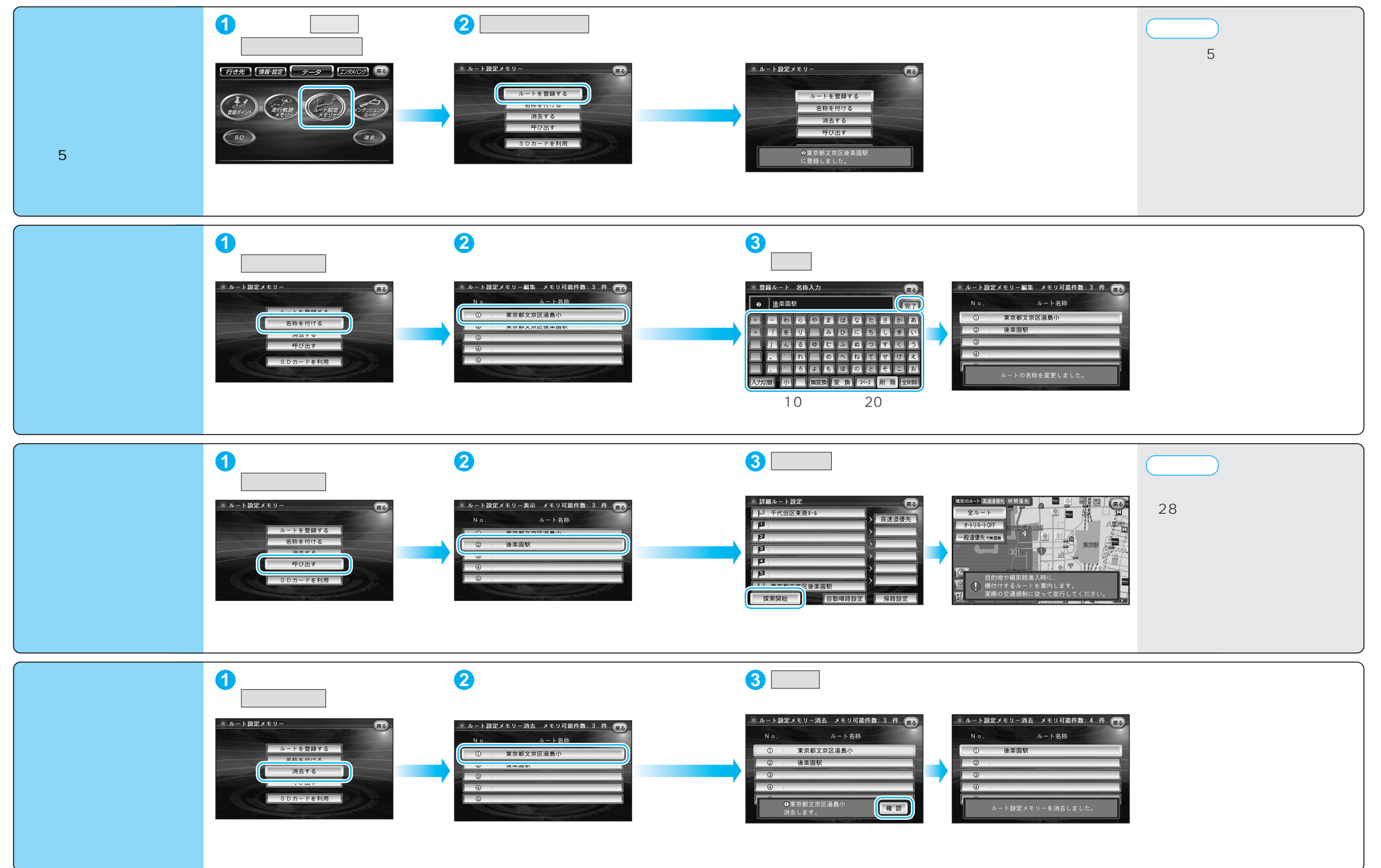

登録する

# ドライブルートを登録する

### ドライブルートの情報は、万一に備えて別売の SD メモリーカードにバックアップ(控え)を とっておくことをお奨めします。(☞108、110ページ)

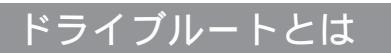

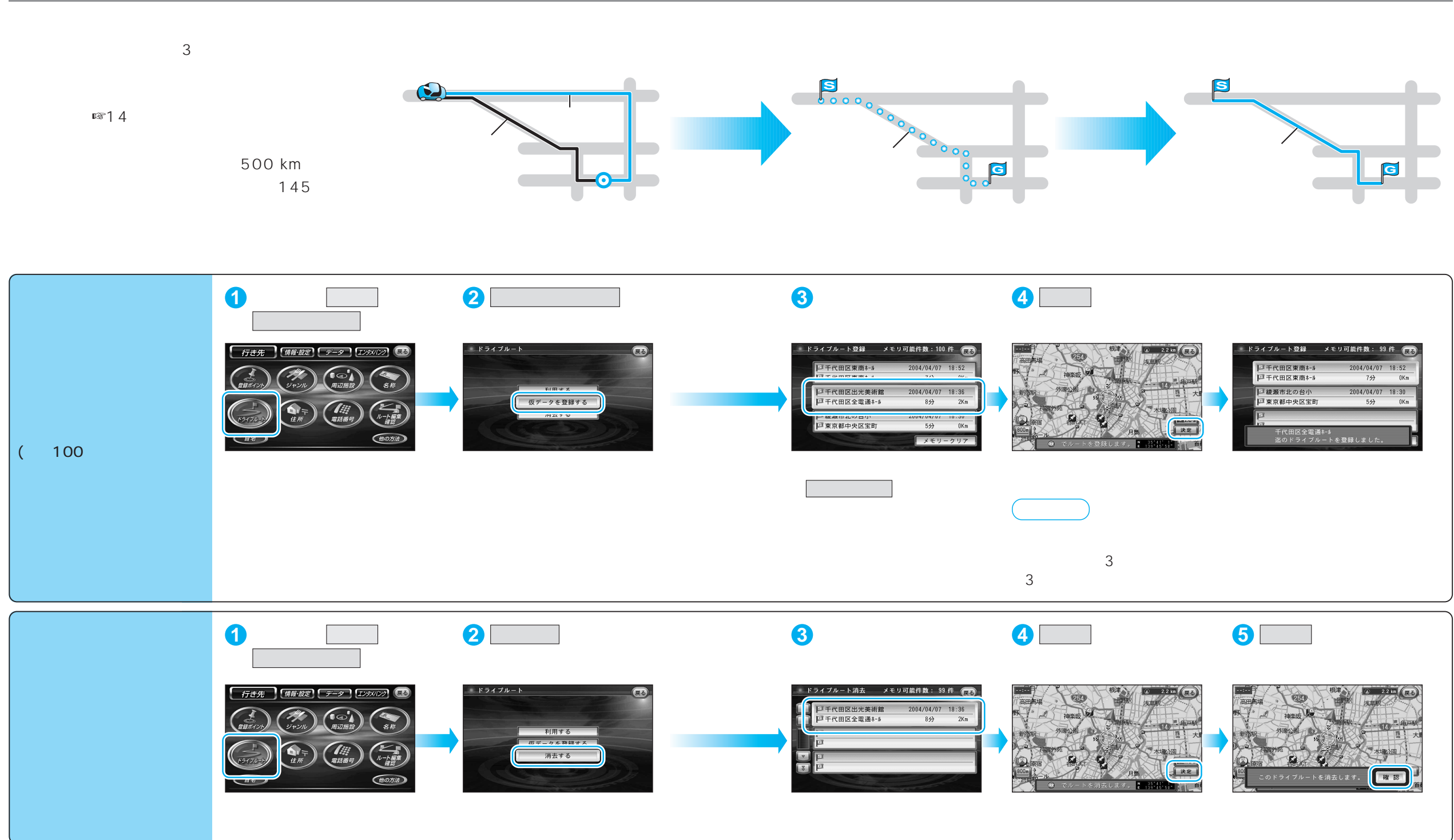